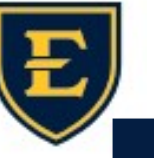

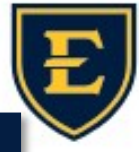

## **Verify Results** Verify Results ALLSCRIPTS, Sophia 25-Dec-1966 (56y) F SARS-CoV-2 (COVID 19), RT PCR Patient Communications Call Pt with Results THIS BOX CREATES TASK FOR NURSE TT Schedule Results F/U THIS BOX CREATES TASK FOR FRONT DESK TT 🗸 Mail Results To Patient Typing in the **Call Pt with Results** box will trigger a **delegated** task to the **nurse**. The nurse will be able to see the message that you type in this field on the task. Typing in the Schedule Results F/U box will trigger a task typically to the clerical staff, depending on clinic workflows, to call and schedule an appointment. If the patient needs a follow up appointment due to abnormal labs, please choose **Call Pt with Results**, instruct the nurse to inform patient of labs, and then the nurse can transfer the call to the appointment team to schedule a follow up appointment. Clicking the **Mail Results To Patient** box will trigger a task to print and mail the Result Note. The patient will be able to see the message that you type in **Message To Patient** Field Result Document Creates a Results Note that shows up in () None the Chart and Notes section and can be Incomplete Note Choose an incomplete Note. >> mailed to the patient. Depending on New: Open Note Selector Results Note; Cardiolo To/CC clinic workflows, some providers will be Message To Staff Append Staff Message to Task Comment required to Sign the note, some provid-Message To Patient ers will automatically sign when Verify <- To Patient DEAR PATIENT, TAKE YOUR MEDS. selected. Annotations to Apply to All Results Being Verified <- On Result GOES ON THE RESULT UNDER LAB, RADIOLOGY, PROCEDURE/PATH TAB ON CHART Verify & Go To Note Verify & Next Patient Verify Cancel NURSES MUST WORK DELEGATED TASKS! DON'T ENTER TASKS IN ERROR! 10/11/2023